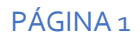

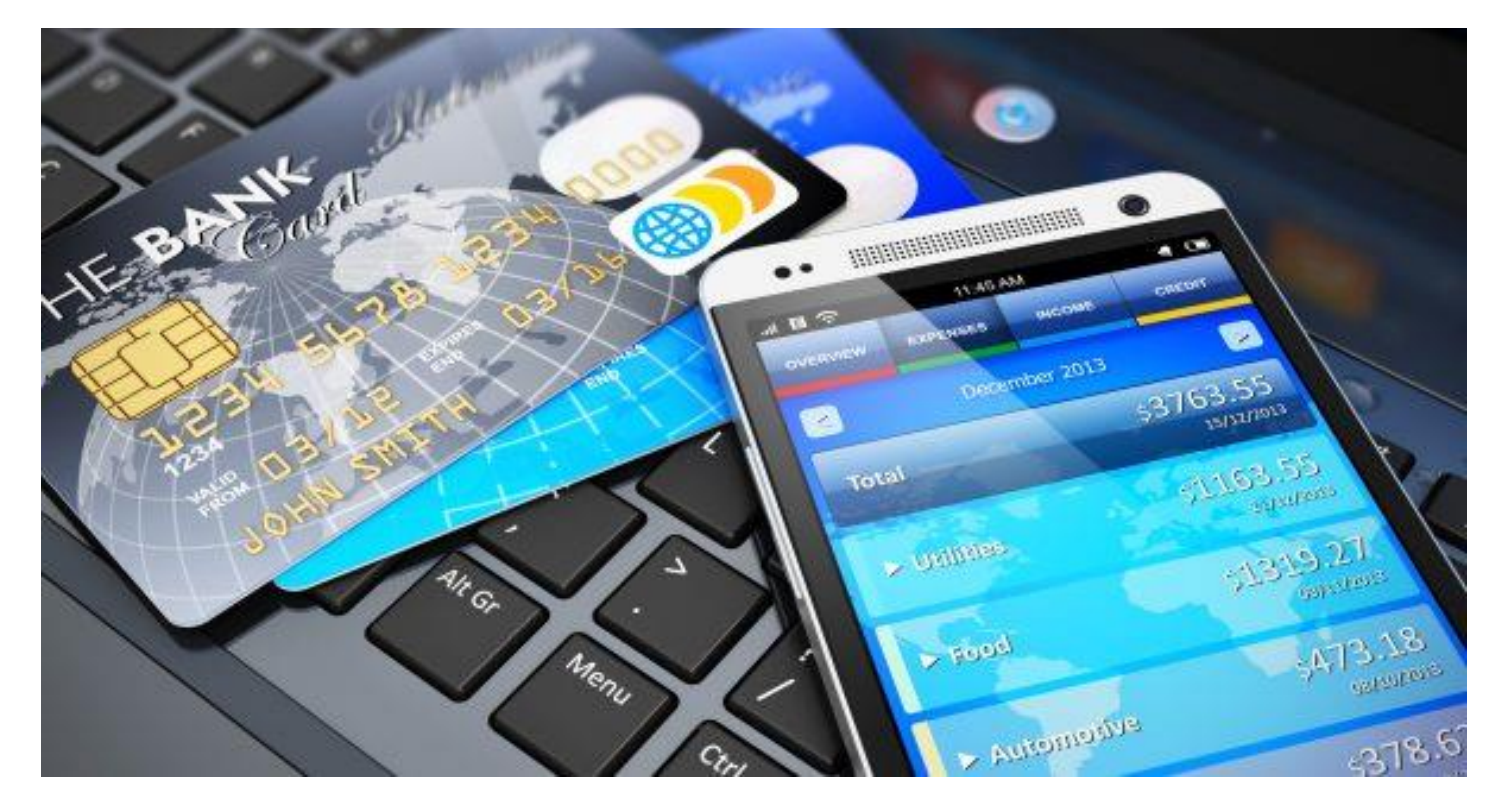

# MANUAL DE USUARIO PAGO DE CUOTAS POR CANALES DIGITALES

# **Grupo Empresarial Lafuente**

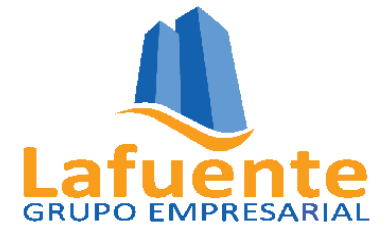

VERSIÓN 1.00

Manual de Usuario | PAGO DE CUOTAS POR CANALES DIGITALES Grupo Empresarial Lafuente

#### 1. Antecedentes

La banca por internet o banca móvil está habilitada para su comodidad y seguridad, para que pueda realizar de manera fácil y cómoda sus pagos de cuotas a través del Banco Económico, desde donde quiera que se encuentre, las 24 horas del día y los 365 días del año.

En este manual encontrará toda la información necesaria para efectuar el pago de sus cuotas mediante los canales digitales.

#### 2. Recomendaciones de Seguridad

Antes de ingresar a la Banca Digital, toma en cuenta las siguientes recomendaciones de seguridad:

- No se solicitará a través de correos electrónicos o links, ningún tipo de claves o información personal.
- Por tu seguridad debes ingresar a la banca por internet del Banco Económico a través del siguiente enlace: https://www.baneco.com.bo/
- No reveles tus claves de acceso a terceros.
- Por seguridad el Banco Económico realizará el cierre de sesión pasados los 60 segundos de inactividad.
- Por su seguridad después de 3 intentos fallidos de ingresar la clave de acceso, se bloquea el acceso definitivamente, debiendo solicitarla nuevamente al Banco Económico.

#### 3. Definiciones

**Banca por Internet:** La banca por Internet es un servicio prestado por el Banco Económico que permite a sus clientes realizar operaciones y transacciones a través de su página web.

**Banca Móvil:** La banca móvil es un servicio proporcionado por el Banco Económico que permite a sus clientes realizar operaciones y transacciones de forma remota mediante un dispositivo móvil como un teléfono móvil o tablet, y el uso de software, que generalmente se llama aplicación, proporcionada<del>s</del> por la institución financiera para tal propósito.

**Código de Cliente:** Es el número que le asigna el Banco Económico como cliente, ya sea persona natural y/o jurídica. Para ingresar a la Banca por Internet, inicialmente usted debe digitar, su CODIGO DE CLIENTE, es importante que siempre lo tenga presente.

**Clave de Acceso o PIN:** Es un número secreto emitido con alta seguridad por los sistemas del Banco y se le entrega en un sobre cerrado. Este código es absolutamente confidencial y solo debe ser de conocimiento suyo y de nadie más, porque ni el Banco lo sabe. Al ingresar por primera vez usted debe introducir esta clave de acceso que viene en el sobre, por única vez, puesto que después debe cambiarlo por una clave propia. La siguiente vez que ingrese debe utilizar esta clave que usted eligió.

**Clave de Transacción:** Es un código alfanumérico secreto emitido por los sistemas informáticos de alta seguridad del Banco Económico. Sirve para realizar transferencias de dinero y solicitudes en el ambiente privado de la Banca por Internet. Solo las personas autorizadas por el titular de la cuenta están habilitadas para realizar este tipo de transacciones. Al ingresar por primera vez debe colocar el código secreto que le asigno el sistema del Banco e inmediatamente debe cambiarlo por una clave propia de acuerdo con las instrucciones desplegadas.

### 4. Pago de Cuotas a través de Banca por Internet

a. En tu navegador ingresa a: <u>www.baneco.com.bo</u>
 En la página principal del Banco selecciona la opción Banca por Internet

MANUAL DE USUARIO | VERSIÓN 1.00

FECHA: 23/03/2020

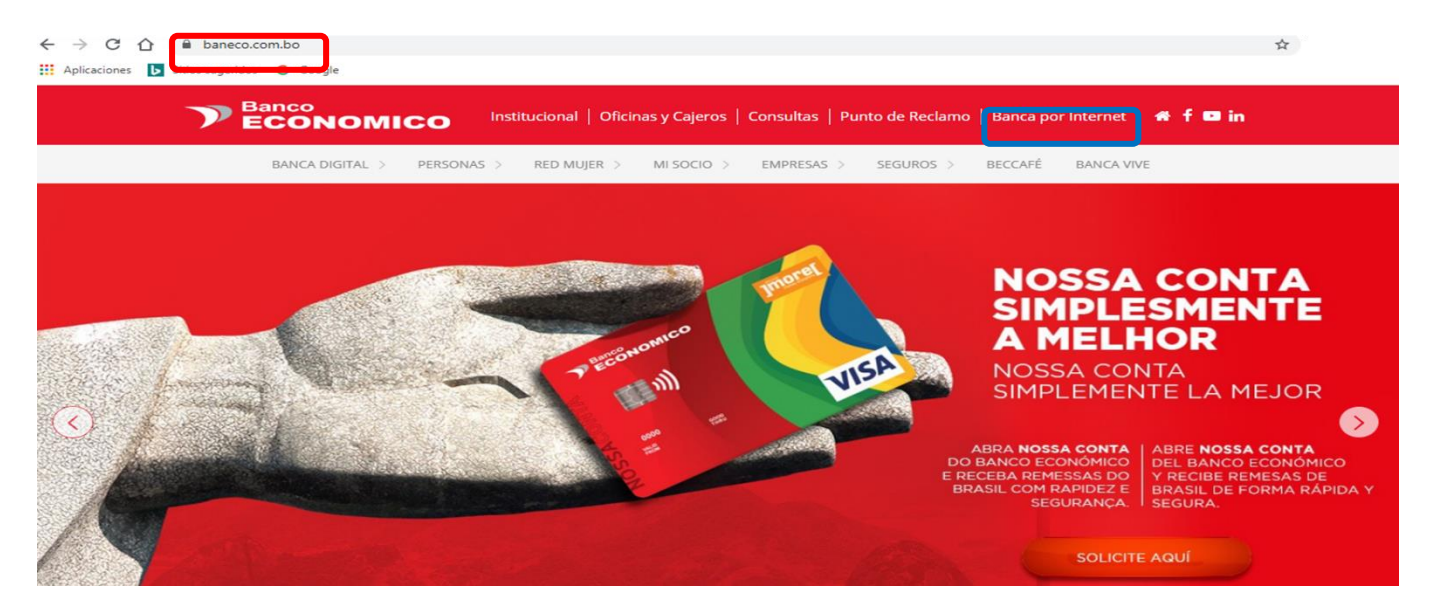

**b.** Ingresa tu **Código de Cliente o Alias,** el código captcha y presiona el botón ingresar.

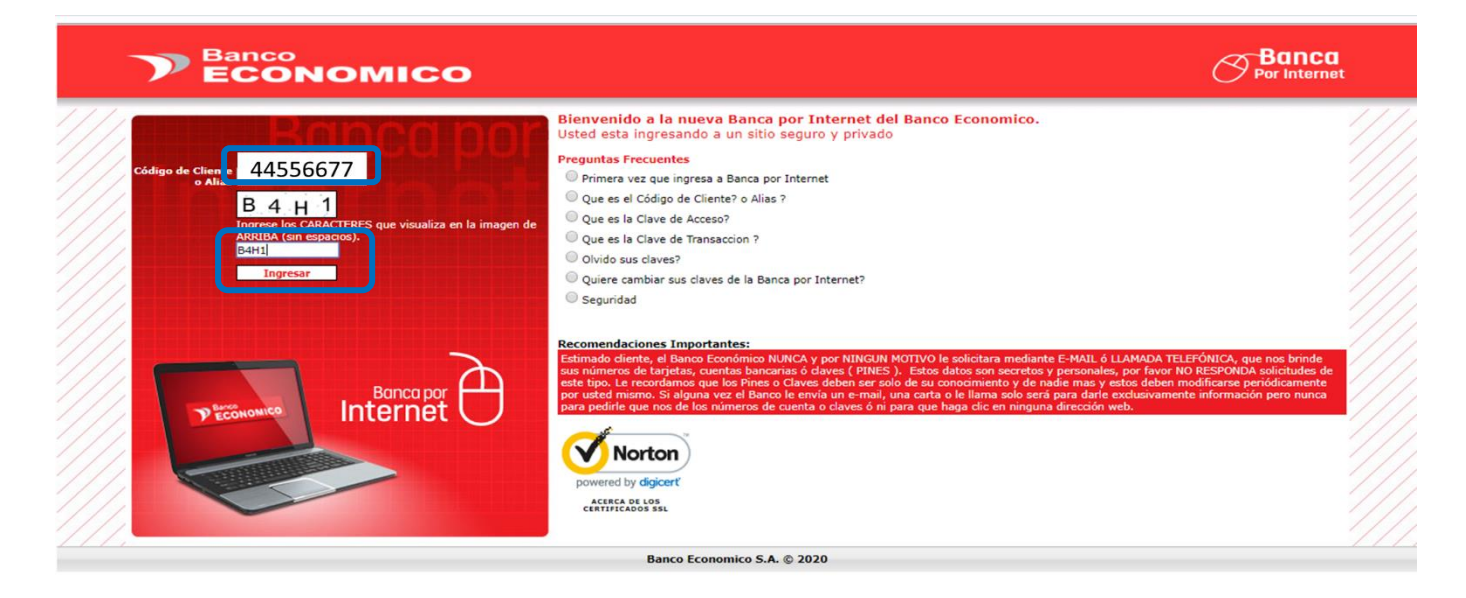

c. Posteriormente ingresa tu Clave de Acceso o PIN y presiona el botón ingresar.

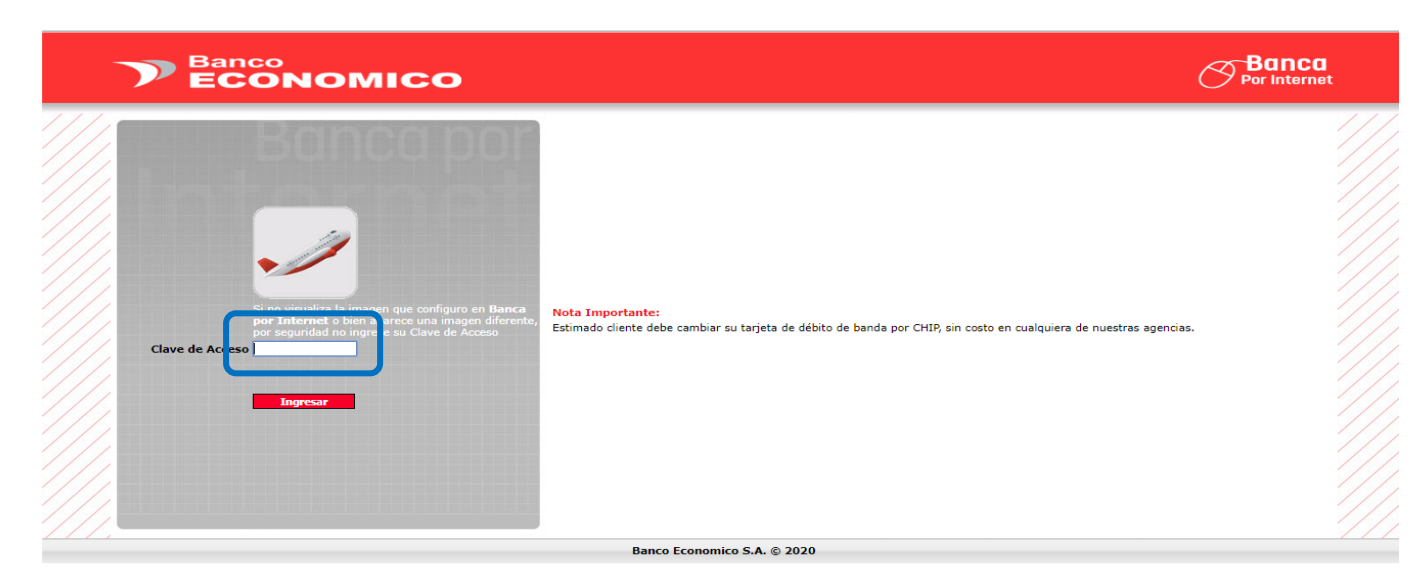

d. Una vez que se ingrese a la Banca por Internet, aparecerá la pantalla con todos sus productos dentro del Banco Económico, seleccione la cuenta con la que se desea pagar y en la parte derecha el menú desplegable "Acceso Directo" y seleccione la opción Pago de Servicios.

|    |                                                         |                  |                            |                                |                  |                         | Hoy                                   | es 23/03/2020 TC Comp                 | ora:6.85 Venta:6.97 UFV:2.3402 |
|----|---------------------------------------------------------|------------------|----------------------------|--------------------------------|------------------|-------------------------|---------------------------------------|---------------------------------------|--------------------------------|
|    | - Banco                                                 | Bienvenido       | ) :<br>rancisco Sandoval E | lérez I                        |                  |                         |                                       |                                       | Banca                          |
|    | ECONOMICO                                               | Estimado (       | Cliente, usted ingreso a   | anteriormente el 23 de Marzo d | del 2020, a hora | s 11:08:20              |                                       |                                       | 💛 Por Internet                 |
| 1  | Loono                                                   | a.m              |                            |                                |                  |                         |                                       |                                       |                                |
| Ba | inca por Internet                                       |                  |                            |                                |                  |                         |                                       |                                       | Imprimir   Salir               |
|    |                                                         | CAJAS DE AHORR   | 0                          |                                |                  |                         |                                       |                                       |                                |
| ~  | Banca Movil                                             | Número           | Тіро                       | Manejo                         | Estado           | o Saldo                 | Fondos Retenció<br>Reservados Judicia | ones Saldo Disponible                 | Acceso Directo                 |
|    | Bloquear/Desbloquear Dispositivo                        | 44556677         | PREMIUM                    | INDIVIDUAL                     | ACTIVA           | 0.00                    | 0                                     | 0.00                                  | s. [Opción]                    |
| 2  | Consultas                                               |                  |                            |                                |                  | Pág. 1                  | -                                     | -                                     | [Opción]                       |
| -  | Transferencias                                          |                  |                            |                                |                  |                         |                                       |                                       | Consulta                       |
| S  | Transferencias a Otros Bancos                           |                  |                            |                                |                  |                         |                                       |                                       | Extracto                       |
| P  | Préstamos                                               | TARJETAS DE DÉBI | то                         |                                |                  |                         |                                       |                                       | Fondos Reservados              |
| >  | Tarjetas de Credito                                     | Número           | Plaza                      | Titular                        | 1                | Fecha Emisión           | Fecha Vencimiento                     | o Estado                              | Transf. a Ctas. de Terceros    |
| >> | Tarjetas de Debito                                      | 445566778        | 899 SANTA CRUZ             | Jorge Francisco Sando          | oval Perez 1     | l/10/2018 12:00:00 a.m. | 31/12/2023 12:00:00 a.n               | <ol> <li>TARJETA HABILITAD</li> </ol> | - Transf. a Ctas. Otros Bancos |
| >> | Tarjetas Prepago                                        |                  |                            |                                |                  | Pág. 1                  |                                       |                                       | Pago de Servicios              |
| >> | Pago de Servicios                                       |                  |                            |                                |                  |                         |                                       |                                       |                                |
| 2  | Pago de Impuestos                                       |                  |                            |                                |                  |                         |                                       |                                       |                                |
| 2  | Solicitud de Giros<br>Planillas de Nómina y Proveedores |                  |                            |                                |                  |                         |                                       |                                       |                                |
| -  | Planillas de Nómina y Proveedores                       |                  |                            |                                |                  |                         |                                       |                                       |                                |
| ~  | ACH                                                     |                  |                            |                                |                  |                         |                                       |                                       |                                |
| >  | Notificaciones                                          |                  |                            |                                |                  |                         |                                       |                                       |                                |
| >  | Solicitudes                                             |                  |                            |                                |                  |                         |                                       |                                       |                                |
| >  | Personalizacion                                         |                  |                            |                                |                  |                         |                                       |                                       |                                |
| ~  | Atención al Cliente                                     |                  |                            |                                |                  |                         |                                       |                                       |                                |
| >> | Cambio de Claves                                        |                  |                            |                                |                  |                         |                                       |                                       |                                |
| 2  | Actualización De Datos                                  |                  |                            |                                |                  |                         |                                       |                                       |                                |
| ~  | Autorizaciones                                          |                  |                            |                                |                  |                         |                                       |                                       |                                |
|    |                                                         |                  |                            | Banco Eco                      | nomico S.A. ©    | 2020                    |                                       |                                       |                                |

e. Se le mostrará las opciones habilitadas para el Pago de Servicios, seleccione del menú superior la opción Pagos Urbanizaciones.

|                                          | Bienvenido :<br>Jorge Francisco Sandoval Pérez 0<br>Estimado Cliente, usted ingreso anteriormente el 23 de M<br>a.m. | tarzo del 2020, a horas 11:08:20     | Banca<br>Por Internet                  |
|------------------------------------------|----------------------------------------------------------------------------------------------------|--------------------------------------|----------------------------------------|
| Banca por Internet                       | Pago de Servicios - Pagar                                                                                            |                                      | Imprimir   Salir                       |
| Banca Movil                              | SERVICIOS BASICOS TELEFONIA E INTERNEZ TO<br>PAGO DE BOLETOS DE AVION PAGOS NET PAGOS                                | URBANIZACIONES OTROS PAGOS           | INSTITUCIONES EDUCATIVAS               |
| >> Consultas                             |                                                                                                    |                                      |                                        |
| BECTOKEN                                 |                                                                                                    |                                      |                                        |
| Transferencias                           | tico                                                                                                    |                                      |                                        |
| Transferencias a Otros Bancos            |                                                                                                    |                                      | ontol                                  |
| Préstamos                                |                                                                                                    | estás vivo                           | enner                                  |
| Tarjetas de Credito                      |                                                                                                    |                                      |                                        |
| Tarjetas de Debito                       |                                                                                                    |                                      |                                        |
| Tarjetas Prepago                         | del usuario en la opcion "Registrar"                                                                                 | del usuario en la opcion "Registrar" | del usuario en la opcion "Registrar"   |
| Pago de Servicios                        |                                                                                                    |                                      |                                        |
| Registrar<br>Eliminar<br>Pagar           | COTAS                                                                                                    |                                      |                                        |
| Pago de Impuestos                        | CUIAS                                                                                                    |                                      |                                        |
| Solicitud de Giros                       |                                                                                                    |                                      |                                        |
| Planillas de Nómina y Proveedores        |                                                                                                    |                                      | CONEXIONES MÁS FUERTES                 |
| Planillas de Nómina y Proveedores<br>ACH | El pago de este servicio requiere la afiliacio<br>del usuario en la opcion "Registrar"                               | en El pago de                        | e este servicio requiere la afiliacion |
| Notificaciones                           | der dadario en la opcioni Registrar                                                                                  |                                      |                                        |
| Solicitudes                              |                                                                                                    |                                      |                                        |
| > Personalizacion                        |                                                                                                    |                                      |                                        |

f. Se le desplegará en la pantalla con un ícono de una casa, presionar el ícono.

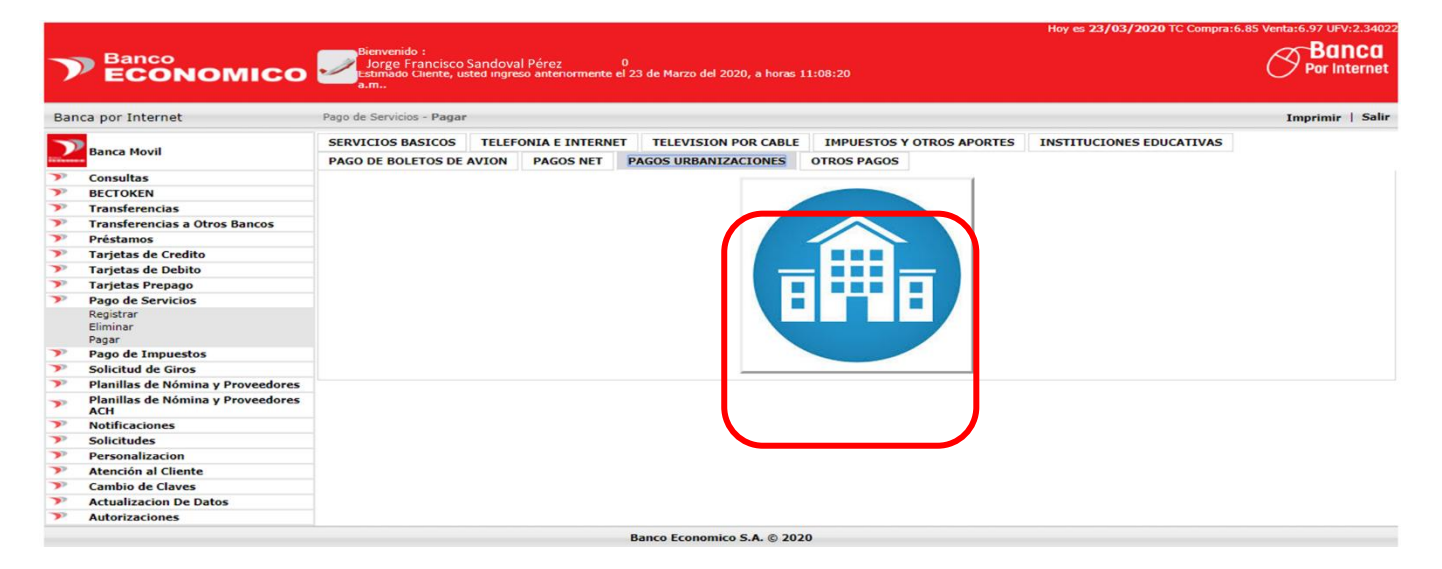

#### Manual de Usuario | PAGO DE CUOTAS POR CANALES DIGITALES Grupo Empresarial Lafuente

g. En la pantalla siguiente ingrese su número de CI incluyendo la emisión, ej. 5412547sc, o caso contrario introduzca su número de contrato y presione consultar.

| Banca por Internet     Pago de Servicios - Pago de Lotes     Impr       Banca Movil     Nro. de Contrato     44556677SC       Consultas     Nro. de Contrato     44556677SC       Transferencias a Otros Bancos     Préstamos       P Transferencias a Otros Bancos     Préstamos |              |
|----------------------------------------------------------------------------------------------------|--------------|
| Banca Movil     Nro. de Contrato       Nro. de Contrato     Nro. de Contrato       Y Ensisteracias     Nro. de Contrato       Y Transferencias a Otros Bancos     Préstamos       Y Tanisferencias de Credito     Contrato                                                        | imir   Salir |
| Y     Consultas     4435067/3C     Consultas       Y     BECTOKEN       Y     Transferencias a       Y     Transferencias a Otros Bancos       Y     Préstamos       Y     Tarigtas de Credito                                                                                    |              |
| BECTOKEN       Transferencias       Transferencias a Otros Bancos       Préstamos       Tarisferencias de credito                                                                                                    | sultar       |
| <ul> <li>Transferencias a Otros Bancos</li> <li>Préstamos</li> <li>Tarjetas de Credito</li> </ul>                                                                                                    |              |
| Transferencias a Otros Bancos     Préstamos     Tarjetas de Credito                                                                                                    |              |
| Préstamos       Tarjetas de Credito                                                                                                    |              |
| Tarjetas de Credito                                                                                                    |              |
|                                                                                                    |              |
| Tarjetas de Debito                                                                                                    |              |
| Tarjetas Prepago                                                                                                    |              |
| > Pago de Servicios                                                                                                    |              |
| Registrar                                                                                                    |              |
| Eiminar<br>Panar                                                                                                    |              |
| P Page de Impuestos                                                                                                    |              |
| Solicitud de Giros                                                                                                    |              |
| Planillas de Nómina y Proveedores                                                                                                    |              |
| Planillas de Nómina y Proveedores     ACH                                                                                                    |              |
| Notificaciones                                                                                                    |              |
| >> Solicitudes                                                                                                    |              |
| Personalizacion                                                                                                    |              |
| Atención al Cliente                                                                                                    |              |
| Cambio de Claves                                                                                                    |              |
| Actualizacion De Datos                                                                                                    |              |
| > Autorizaciones                                                                                                    |              |

**h.** Se desplegará el detalle de todos sus productos, con su información personal, información correspondiente al monto y número de cuota a pagar, y los datos de cada producto. Seleccione el producto que desea pagar presionando la opción **Seleccionar**.

|    |                                   |                 |                                                    |                                         |                                    |                    |                            |              |           | Hoy es 2     | 3/03/2  | 020 TC Comp                             | ra:6.85 Venta: | 6.97 UFV:2.34022      |
|----|-----------------------------------|-----------------|----------------------------------------------------|-----------------------------------------|------------------------------------|--------------------|----------------------------|--------------|-----------|--------------|---------|-----------------------------------------|----------------|-----------------------|
| 7  | Banco<br>ECONOMICO                | /               | Bienvenido :<br>Jorge Fran<br>Estimado Ciel<br>a.m | ncisco Sandoval F<br>nte, usted ingreso | <sup>2</sup> érez<br>anteriormenti | e ei 23 de Marzo d | lel 2020, a horas 11:08:20 |              |           |              |         |                                         | Ø              | Banca<br>Por Internet |
| Ba | ca por Internet                   | Pago            | de Servicios - I                                   | Pago de Lotes                           |                                    |                    |                            |              |           |              |         |                                         | In             | nprimir   Salir       |
| >  | Banca Movil                       | Busqu<br>Nro. C | ue y Seleccion                                     | ne Cliente<br>Nro. de Contr             | ato                                |                    | _                          |              |           |              |         |                                         |                | France Barr           |
| >  | Consultas                         | 443             | 5566775C                                           | Andrea and a second                     |                                    |                    |                            |              | 1 11 - 0  |              |         |                                         |                | Lonsultar             |
| 7  | BECTOKEN                          | Codig           | 0 Urt                                              | Danización                              | NFO.C.I.                           | Nro. Contrato      | Nombre                     | Importe Mone | da Nro. C | uota UV Manz | ano Lot | e Fedi                                  | 1. venc.       | [Ealassianas]         |
| 7  | Transferencias                    | 759             | PROVECTO                                           | *****                                   | 4433087750                         | 7517333333260      | Jorge Sandoval             | 55 71 \$us   | 33        | 004 026      | 1 2     | 20/03/2020                              | 12:00:00 a. n  | [Seleccionar]         |
| >  | Transferencias a Otros Bancos     | 759             | PROYECTO                                           | 202202020002002                         | 44556677SC                         | 7517333333262      | Jorge Sandoval             | 79.97 \$us.  | 33        | 004 026      | 1 3     | 20/04/2020                              | 12:00:00 a. m  | [Seleccionar]         |
| >  | Préstamos                         |                 | 1                                                  |                                         |                                    |                    | 0                          |              | 1         | 1            | 10.00   | 100000000000000000000000000000000000000 |                |                       |
| >  | Tarjetas de Credito               |                 |                                                    |                                         |                                    |                    |                            |              |           |              |         |                                         |                |                       |
| >  | Tarjetas de Debito                |                 |                                                    |                                         |                                    |                    |                            |              |           |              |         |                                         |                |                       |
| >> | Tarjetas Prepago                  |                 |                                                    |                                         |                                    |                    |                            |              |           |              |         |                                         |                |                       |
| 7  | Pago de Servicios                 |                 |                                                    |                                         |                                    |                    |                            |              |           |              |         |                                         |                |                       |
|    | Registrar<br>Eliminar<br>Pagar    |                 |                                                    |                                         |                                    |                    |                            |              |           |              |         |                                         |                |                       |
| >  | Pago de Impuestos                 |                 |                                                    |                                         |                                    |                    |                            |              |           |              |         |                                         |                |                       |
| >  | Solicitud de Giros                |                 |                                                    |                                         |                                    |                    |                            |              |           |              |         |                                         |                |                       |
| >  | Planillas de Nómina y Proveedores |                 |                                                    |                                         |                                    |                    |                            |              |           |              |         |                                         |                |                       |

i. Seleccionado el producto se mostrarán los datos del mismo, así como la cuenta de la cual se realizará el pago, se le solicitará ingrese su **Clave de Transacción** para poder procesar el pago correspondiente, una vez esté seguro de todos los datos presione el botón Procesar.

| 7   | Banco<br>ECONOMICO                       | Bienvenido :<br>Jorge Francisco Sa<br>Estimado Cliente, uster<br>a.m | ndoval Pérez<br>Lingreso anter | iormente el 23 de M | arzo del 2020, a horas 11:08:20        |            |            |                   | Banca<br>Por Internet  |
|-----|------------------------------------------|----------------------------------------------------------------------|--------------------------------|---------------------|----------------------------------------|------------|------------|-------------------|------------------------|
| Ban | ca por Internet                          | Pago de Servicios - Pago de                                          | Lotes                          |                     |                                        |            |            |                   | Imprimir   Salir       |
| 2   | Banca Movil                              | Codigo<br>No. Afiliacion                                             | ; x:<br>76212                  | 00000000000         |                                        |            |            |                   |                        |
| P   | Consultas                                | Nro. C.I.                                                            | 44556677SC                     | -i Cll D-           |                                        |            |            |                   |                        |
| >   | BECTOKEN                                 | Nombre del Cliente                                                   | Jorge Fran                     | cisco Sandoval Pe   | rez                                    |            |            |                   |                        |
| 7   | Transferencias                           | SERVICIO                                                             | 426                            |                     |                                        |            |            |                   |                        |
| 7   | Transferencias a Otros Bancos            | Nro.Contrato                                                         | 75173333332                    | 50                  |                                        |            |            |                   |                        |
| 7   | Préstamos                                | 00                                                                   | 004                            |                     |                                        |            |            |                   |                        |
| 7   | Tarjetas de Credito                      | Manzano                                                              | 026                            |                     |                                        |            |            |                   |                        |
| 7   | Tarjetas de Debito                       | Cuota                                                                | 33                             |                     |                                        |            |            |                   |                        |
| 7   | Tarjetas Prepago                         | Importe                                                              | 55.71 šus.                     |                     |                                        |            |            |                   |                        |
| 7   | Pago de Servicios                        | Descripcion                                                          | Uv: 004 Mz: 0                  | 26 Lt: 1 Pv: 1 ;    | XXXXXXXXXXXXXXXXXXXXXXXXXXXXXXXXXXXXXX |            |            |                   |                        |
|     | Registrar<br>Eliminar<br>Pagar           | Seleccione la Cuenta a Deb                                           | itar                           |                     |                                        |            |            |                   |                        |
| 7   | Pago de Impuestos                        |                                                                      | No. Cuenta                     | Тіро                | A Nombre de                            |            | Manejo     | Disponible Moneda |                        |
| 7   | Solicitud de Giros                       | Cuenta ORIGEI                                                        | 44556677                       | PREMIUM             | Jorge Francisc                         | o Sandoval | INDIVIDUAL | 0.00 Bs.          | Seleccione Otra CUENTA |
| 7   | Planillas de Nómina y Proveedores        |                                                                      |                                |                     | Pérez                                  |            |            |                   |                        |
| >>  | Planillas de Nómina y Proveedores<br>ACH | Tipo de Cambio                                                       | 6.97                           |                     |                                        |            |            |                   |                        |
| 7   | Notificaciones                           | Importe a Debitar a la                                               | 388.30 BOLIV                   | IANOS               |                                        |            |            |                   |                        |
| 7   | Solicitudes                              | Cuenta                                                               |                                |                     |                                        |            |            |                   |                        |
| 7   | Personalizacion                          |                                                                      |                                |                     |                                        |            |            |                   |                        |
| 7   | Atención al Cliente                      |                                                                      |                                |                     |                                        |            |            |                   |                        |
| ~   | Cambio de Claves                         | Ingrese su clave d                                                   |                                |                     |                                        |            |            |                   |                        |
| >>  | Actualizacion De Datos                   | transacció                                                           |                                |                     |                                        |            |            |                   |                        |
| >   | Autorizaciones                           |                                                                      |                                |                     |                                        |            |            |                   | Procesar               |
|     |                                          |                                                                      |                                | Panco               | Economico E A @ 2020                   |            |            |                   |                        |

## Manual de Usuario | PAGO DE CUOTAS POR CANALES DIGITALES Grupo Empresarial Lafuente

j. Finalmente, se emitirá un comprobante del pago realizado, el cual puede descargarlo y guardarlo.

| Pago completado                                                      |
|----------------------------------------------------------------------|
| CUOTA                                                                |
| Compañia<br>URBANIZACIONES / Cuotas                                  |
| Tipo de búsqueda<br>Número de Contrato: 7517333333260                |
| Cliente<br>Jorge Francisco Sandoval Pérez                            |
| Detalle<br>Cuota:32                                                  |
| Número de Factura<br><b>32</b>                                       |
| Importe pagado<br>\$us55.71                                          |
| Nombre de cuenta<br>Jorge Francisco Sandoval<br>Pérez<br>Nota        |
| Este pago no emite factura.                                          |
| Fecha y hora de pagoCódigo de Autorización23/Mar/2020 11:18:48002810 |
| Nro, de transacción<br>178951                                        |

- 5. Pago de Cuotas a través de Banca Móvil
  - a. En tu celular ingresa a la APP Banco Económico Una vez se ingrese a la APP, existen 2 formas de ingreso:
    - 1. Ingresa tu Código de Cliente o Alias y la Clave de Acceso o PIN y presione continuar.
    - 2. Si tu celular tiene la opción y tienes configurada tu huella digital, presiona el sensor de huella digital de tu celular.

|                 | 0                 |
|-----------------|-------------------|
|                 | સ                 |
| Clave de acceso | Ø                 |
| Usar Huella     | Ŵ                 |
| Continuar       |                   |
| Versión 1.1.604 | <b>?</b><br>Ayuda |
|                 |                   |

**b.** Una vez que se ingrese a la Banca Móvil, aparecerá la pantalla con todos sus productos dentro del Banco Económico, en la parte inferior seleccione la opción **Pago Servicios**.

| <u>(</u> 3    | 7                                |                             | •         | J       |
|---------------|----------------------------------|-----------------------------|-----------|---------|
|               | B<br>Jorge Fran                  | ienvenido(a)<br>cisco Sando | oval Pére | z       |
| • PRE<br>Nro  | a de Ahorros<br>MIUM<br>44556677 |                             |           | Bs0.00  |
| • Tarj<br>Nro | eta de Débito<br>479314XXXXX     | 0 - TARJETA N<br>× 4455     | ORMAL CO  | ON CVV2 |
| Transac       | ciones banca                     | a digital 🗸                 |           |         |
|               |                                  |                             |           |         |
|               |                                  |                             |           |         |
|               |                                  |                             |           |         |
|               |                                  |                             |           |         |
| ŝ             | Į.                               | <u>y</u> e:                 | <b>\$</b> | =       |
| Inicio        | Transferencias                   | Pago Servicios              | Simple <  |         |

c. Se le mostrará las opciones habilitadas para el Pago de Servicios, seleccione del menú superior la opción Otros.

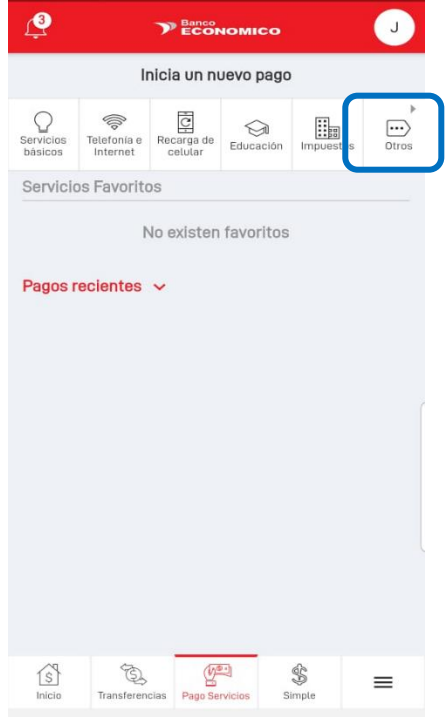

**d.** En la pantalla siguiente seleccione la opción de búsqueda, sea por su número de CI o por el número de contrato, ingrese los datos correspondientes según su opción de búsqueda, ej. 5412547sc y presione buscar.

| Inicia un nuevo pago (Otros) |
|------------------------------|
| Compañia                     |
| URBANIZACIONES               |
| Servicios                    |
| Cuotas                       |
| Tipo de búsqueda             |
| Carnet de Identidad          |
|                              |
| Carnet de Identidad          |
| Buscar                       |

e. Se desplegará el detalle de todos sus productos seleccione el producto que desea pagar presionando sobre él.

| ÷                                                              |                                                                                       |
|----------------------------------------------------------------|---------------------------------------------------------------------------------------|
| Compañia<br>URBANIZA<br>Tipo de búso<br>Carnet de<br>Servicios | CIONES / Cuotas<br><sup>jueda</sup><br>Identidad: 44556677SC<br>o cuentas disponibles |
| PROYECTO                                                       | D   XXXXXXXXXXXX                                                                      |
| Cliente: Jo                                                    | rge Francisco Sandoval Pérez >                                                        |
| Contrato:                                                      | 7517333333260                                                                         |
| PROYECTO                                                       | C) XXXXXXXXXXXX                                                                       |
| Cliente: Jo                                                    | rge Francisco Sandoval Pérez →                                                        |
| Contrato:                                                      | 7517333333261                                                                         |

**f.** Seleccionado el producto se mostrarán los datos del mismo y las cuotas pendientes, seleccione la cuota que desea pagar, presionando sobre ella.

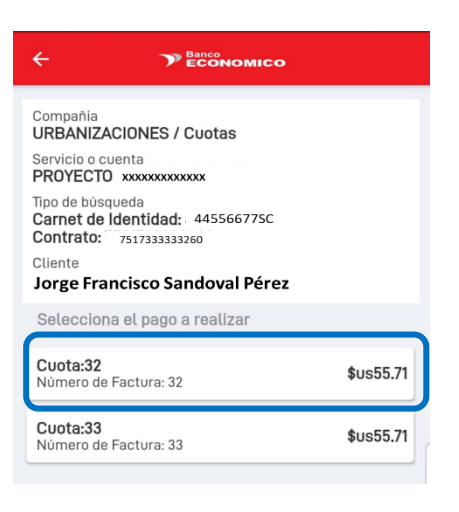

**g.** Seleccionada la cuota a pagar, se mostrarán los datos del producto y datos de la cuenta de la cual se realizará el pago, una vez esté seguro de todos los datos presione el botón Confirmar.

| <b>← &gt;</b>                                                  | Banco<br>ECONOMICO                  |
|----------------------------------------------------------------|-------------------------------------|
| ?                                                              | ¿Estás seguro?                      |
|                                                                | CUOTA                               |
| Compañia<br>URBANIZACIONES /                                   | Cuotas                              |
| Servicio o cuenta<br>PROYECTO XXXXXXXX                         | кххххх                              |
| Tipo de búsqueda<br>Carnet de Identidad:<br>Contrato: 75173333 | 44556677SC<br>33260                 |
| Cliente<br>Jorge Francisco<br>Descripción<br>Cuota:32          | o Sandoval Pérez                    |
| Número de Factura<br><b>32</b>                                 | Importe a pagar<br><b>\$us55.71</b> |
| Nombre de cuenta<br>Jorge Francisco<br>Sandoval Pérez          | Cuenta origen<br>CA: 44556677 (Bs)  |
| Nota<br>Este pago no emite f                                   | factura.                            |
| (                                                              | Confirmar                           |
|                                                                |                                     |

**k.** Finalmente, se emitirá un comprobante del pago realizado, el cual puede descargarlo y guardarlo.

| Pago completado                                                                                                    |
|----------------------------------------------------------------------------------------------------|
| CUOTA                                                                                                    |
| Compañia<br>URBANIZACIONES / Cuotas<br>Tipo de búsqueda<br>Número de Contrato: 7517333333260<br>Cliente<br>Jorge Francisco Sandoval Pérez<br>Detalle<br>Cuota:32<br>Número de Factura<br>32 |
| Importe pagado<br>\$us55.71                                                                                                    |
| Nombre de cuenta<br>Jorge Francisco Sandoval<br>Pérez<br>Nota<br>Este pago no emite factura.                                                                                                |
| Fecha y hora de pago<br>23/Mar/2020 11:18:48<br>Nro. de transacción<br>178951<br>Código de Autorización<br>002810                                                                           |